# GATES

#### Moniteur mains libres Écran tactile 7 pouces à mémoire

### DOMOTICUS

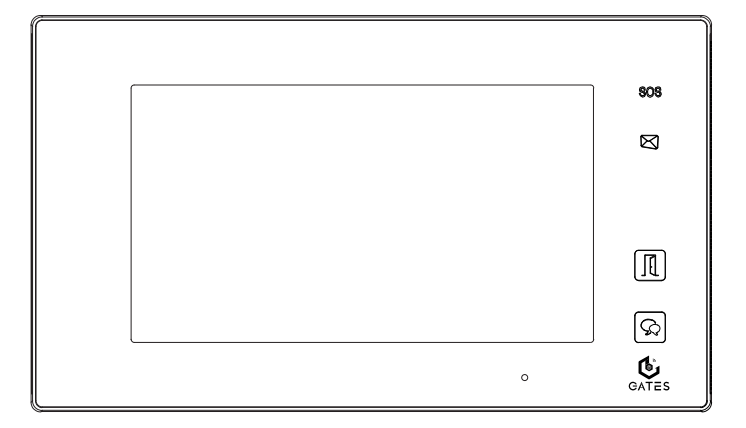

## Notice d'installation et d'utilisation

 $\triangle$  Merci de lire intégralement ce manuel avant d'installer et d'utiliser le produit.  $\triangle$  Ce manuel est à conserver auprès du produit durant toute la durée de son utilisation.

Cette notice comprend 48 pages.

#### NOTES

# Table des matières

| 1) Avertissements et conseils pour l'installation         | 4       |
|-----------------------------------------------------------|---------|
| 2) GUIDE RAPIDE D'INSTALLATION 1 MONITEUR / 1 PLATINE     | 5       |
| 3) Description du moniteur et fonctions des touches       | 6       |
| 4) Fixation et câblage                                    | 7       |
| 5) Paramétrage du code d'appel et de la fin de ligne      | 8       |
| 1. Code d'appel                                           | 8       |
| 2. Fin de ligne                                           | 9       |
| 6) Menu principal                                         | 10      |
| 7) Répondre à un appel                                    | 12      |
| 8) Vision panoramique et cadrage de l'image               | 16      |
| 9) Réglages du moniteur                                   | 17      |
| 1. Son                                                    | 18      |
| 2. Date et heure :                                        | 19      |
| 3. Langue                                                 | 20      |
| 4. Platines : par le menu "plus"                          | 21      |
| 5. Menu : affichage des versions et RAZ                   | 24      |
| 10) Surveillance par les platines de rue et les caméras   | 25      |
| 11) Fonction SMS                                          | 26      |
| 12) Intercom entre moniteurs                              | 29      |
| 1. Entre moniteurs d'un même logement                     | 29      |
| 2. Entre moniteurs de 2 logements différents              | 31      |
| 3. Appel "GARDIEN"                                        | 32      |
| 13) Visualiser les enregistrements par la caméra          | 33      |
| 14) Déclencher l'éclairage (en option)                    | 34      |
| 15) Scénario d'appel                                      | 36      |
| 16) Fonctions "Téléphone"                                 | 37      |
| 17) Fonctions "média"                                     | 38      |
| 1. Enregistrements photos/vidéo                           | 38      |
| 2. Enregistrements audio                                  | 39      |
| 3. Détection de présence                                  | 41      |
| 4. Information et gestion de la mémoire                   | 41      |
| 18) "SETUP Installateur"                                  | 43      |
| 1. Paramétrage Maître/Esclave et allumage écran "Esclave" |         |
| 2. Autres paramétrages                                    | 45      |
| 19) Caractéristiques                                      | -<br>47 |
|                                                           |         |

#### 1) Avertissements et conseils pour l'installation

Vous venez de vous équiper avec un système de vidéophonie GATES et nous vous en remercions ! Afin de profiter de votre matériel pleinement et en toute sécurité, merci de bien lire les avertissements et conseils suivants :

- L'installation des matériels doit se faire selon le respect des normes en vigueur au jour de la pose.

- La séparation des domaines de tension doit être respectée : les courants forts et courants faibles ne doivent pas cheminer ensemble et être distants d'au moins 30cm.

- Avant l'installation, vous devez vous assurer du bon état du matériel

- Les pièces d'emballage doivent être mises hors de portée des jeunes enfants car ils présentent un danger d'étouffement.

- Les appareils alimentés par le réseau électrique doivent être protégés par un disjoncteur magnéto-thermique dont le calibre est adapté.

- Ne jamais ouvrir les produits sauf injonction expresse, ne pas couvrir les produits, ne pas humidifier les produits par aspersion.

- Ne pas modifier les raccordements internes des produits, les connecteurs sertis et les câbles de connexion d'origine.

- Mettre les appareils hors tension avant toute intervention de câblage, raccordement, nettoyage et entretien courant.

- Respecter les avertissements figurant sur les produits, notamment les symboles de danger d'origine électrique.

- Pour toute réparation, adressez vous exclusivement au réseau agréé de la marque.

- La non-observation des avertissements ci-dessus peut compromettre la sécurité des biens et des personnes.

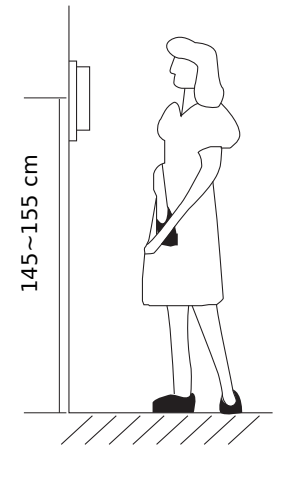

La hauteur d'installation suggérée pour le moniteur, quand cela est possible, est d'environ 145 cm à 155 cm depuis le sol pour un confort normal en position debout.

<u>Si le logement doit être accessible à une personne à mobilité</u> <u>réduite</u>, les touches en façade du moniteur doivent être comprise entre <u>90cm et 130cm</u> du sol fini, en étant installées à au moins <u>40cm</u> d'un angle rentrant

(Arrêté du 1er août 2006 fixant les dispositions pour l'application des articles R. 111-18 à R. 111-18-7 du code de la construction et de l'habitation).

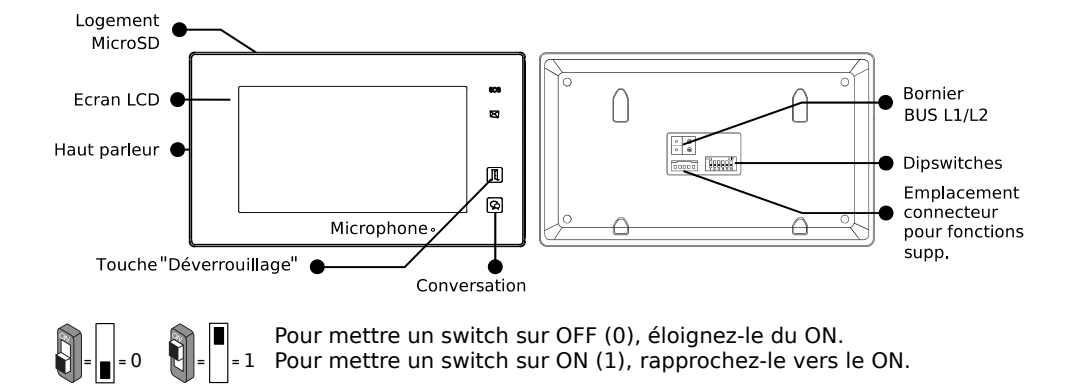

#### 2) GUIDE RAPIDE D'INSTALLATION 1 MONITEUR / 1 PLATINE

| Code d'appel "01"                                                                                 | Code d'appel "00"                                           |
|---------------------------------------------------------------------------------------------------|-------------------------------------------------------------|
| ON DIP<br>Série 607, saillie ou en-<br>castrée.<br>(exemple : KDT-607C, KDT-<br>607P, KDT-607PE+) | ON DIP<br>Pour toutes les autres<br>platines<br>1 2 3 4 5 6 |

<u>Réglage de la date et de l'heure</u> : Écran d'accueil > "Réglages" > "date et
 heure" > Choisir et varier les valeurs par les flèches 
 et 
 > Enregistrer par

2) <u>Réglage du son de la sonnerie</u> : Écran d'accueil > "Réglages" 🍄 > "son"

) toucher la platine "porte 1" ) Choisir la mélodie sur le bandeau en haut par 🔇 et 🕥

- ) Varier les volumes "jour/nuit" par les flèches  $\odot$  et  $\odot$  ) Valider et sortir par  $\widehat{f n}$  .
- 3) <u>Choix du scénario d'appel</u> : Écran d'accueil **)** "scénario d'appel" 🕑 **)** "Normal" .

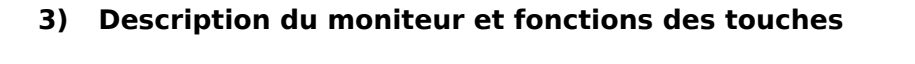

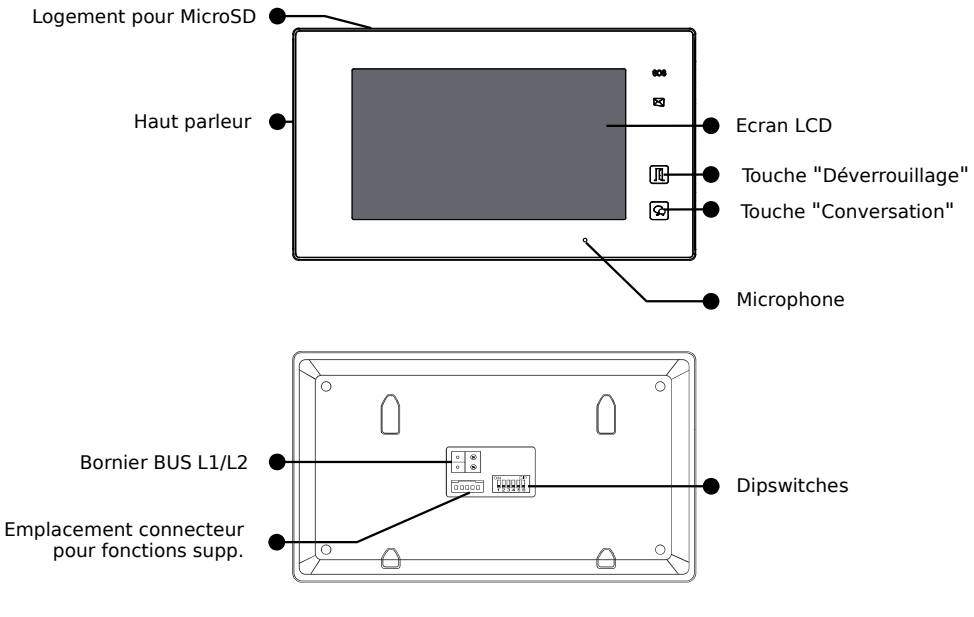

ø

| Haut-parleur                                      | Diffuse la voix du visiteur et les sonneries                                                                                |
|---------------------------------------------------|----------------------------------------------------------------------------------------------------|
| Touche "Conversation"                             | Touchez pour converser en mains libres avec le visiteur.<br>En veille, touchez pour activer la surveillance de la platine.  |
| Écran LCD                                         | Affichage de l'image de la caméra et des menus.                                                                             |
| Microphone                                        | En conversation, capte les sons et la voix du résident.                                                                     |
| Touche "Déverrouillage"                           | Donne l'ordre de déverrouiller (ou d'ouvrir) l'accès.                                                                       |
| Emplacement connecteur pour fonctions supp.       | Insérer la fiche avec les fils multicolores sertis pour câbler les<br>fonctions "Rappel de sonnerie" et "Sonnerie palière". |
| Dipswitches                                       | Réglage du code d'appel ("1" à "5") et de la fin de ligne ("6").                                                            |
| Logement pour MicroSD<br>(fente en haut du cadre) | Si une carte MicroSD est insérée, enregistrements de clips vi-<br>déo au lieu de photos en cas d'absence.                   |
| Bornier BUS L1/L2                                 | Connexion par 2 fils non polarisés au Bus 2Easy.                                                                            |
| "SOS" et 🗙                                        | Fonctions UNIQUEMENT avec la passerelle SMARTYBOX GSM.                                                                      |

#### 4) Fixation et câblage

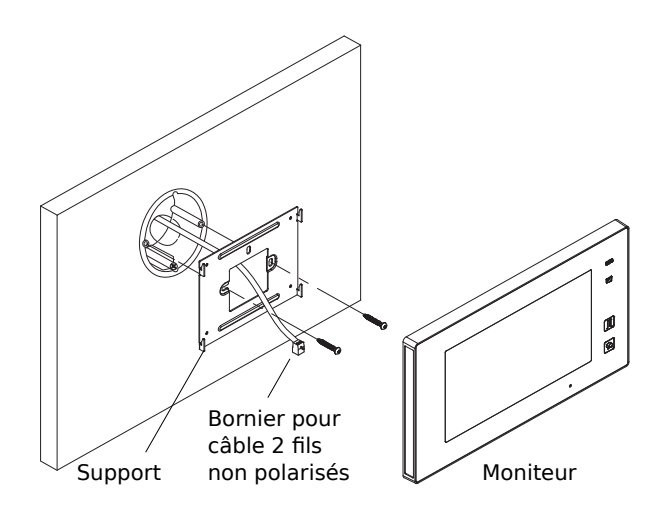

Fixer solidement la plaque arrière du moniteur. Les trous de fixation de la plaque arrière (entraxe : 65mm) sont compatibles avec les boîtes d'encastrement électriques standards.

Raccorder le Bus 2Easy sur les borniers L1 et L2 par 2 fils non polarisés.

|                | NC (Jaune)            |                                                                                          |
|----------------|-----------------------|------------------------------------------------------------------------------------------|
| \$\$999        | GND (Noir)            | Pour les fonctions "Rappel de sonnerie" et "Sonnerie pa-<br>lière"                       |
| 20250<br>2025  | RING (Rouge)          |                                                                                          |
| ON DIP         | SW- (Vert)            | A RESPECTER ABSOLUMENT les avertissements et<br>consignes de câblage données ci-dessous. |
| <b>1</b> 23456 | SW+ (Blanc)           |                                                                                          |
| L1 L2          | ON DIP<br>1 2 3 4 5 6 | Code d'appel et fin de ligne. Voir paramétrage page 6 et<br>7.                           |
| 00             | L1                    | À raccorder sur le Bus 2Easy par 2 fils non polarisés.                                   |
|                | L2                    | ······································                                                   |

#### Câblage du BP de porte palière et du Rappel de sonnerie :

# $\triangle$ Utiliser le faisceau de fils multicolores fourni à la condition expresse de bien isoler chacun des fils non raccordés, sinon risque très élevé de courts-circuits $\triangle$

<u>Câblage du rappel de sonnerie</u> : câbler les fils **ROUGE** et **NOIR** sur les bornes IN d'un DS-ERL : la sortie OUT libre de potentiel (NO) se ferme lorsque le moniteur sonne.

<u>Câblage du Bouton Poussoir de la sonnerie palière</u> : câbler les fils **BLANC** et **VERT** sur les bornes d'un Bouton Poussoir NO : à chaque appui, le moniteur émettra la Sonnerie Porte.

#### 5) Paramétrage du code d'appel et de la fin de ligne

#### 1. Code d'appel

Shi = ■ =1

 $\widehat{\mathbb{M}} = \square = 0$ 

Le code d'appel peut être de 0 à 31. Il doit être paramétré par les dipswitches "1" à "5".

Tableau de correspondance :

| Code | Dipswitches      | Code | Dipswitches      | Code | Dipswitches      | Code | Dipswitches      |
|------|------------------|------|------------------|------|------------------|------|------------------|
| 0    | ON DIP<br>123456 | 8    | ON DIP<br>123456 | 16   | ON DIP<br>123456 | 24   | ON DIP<br>123456 |
| 1    | ON DIP<br>123456 | 9    | ON DIP<br>123456 | 17   | ON DIP<br>123456 | 25   | ON DIP<br>123456 |
| 2    | ON DIP<br>123456 | 10   | ON DIP<br>123456 | 18   | ON DIP<br>123456 | 26   | ON DIP<br>123456 |
| 3    | ON DIP<br>123456 | 11   | ON DIP<br>123456 | 19   | ON DIP<br>123456 | 27   | ON DIP<br>123456 |
| 4    | ON DIP<br>123456 | 12   | ON DIP<br>123456 | 20   | ON DIP<br>123456 | 28   | ON DIP<br>123456 |
| 5    | ON DIP<br>123456 | 13   | ON DIP<br>123456 | 21   | ON DIP<br>123456 | 29   | ON DIP<br>123456 |
| 6    | ON DIP<br>123456 | 14   | ON DIP<br>123456 | 22   | ON DIP<br>123456 | 30   | ON DIP<br>123456 |
| 7    | ON DIP<br>123456 | 15   | ON DIP<br>123456 | 23   | ON DIP<br>123456 | 31   | ON DIP<br>123456 |

Le code d'appel du moniteur intérieur doit être identique à celui programmé d'origine dans la platine de rue (la plupart du temps, le code d'appel du moniteur est 0 ou 1).

△ CONSULTER LA NOTICE DE LA PLATINE DE RUE POUR CONNAÎTRE LE CODE D'APPEL.

#### 2. Fin de ligne

Le dipswitch "6" doit être réglé sur 1 sur le moniteur s'il est en fin de ligne de Bus (ou s'il n'y a qu'un seul moniteur dans l'installation).

Le dipswitch "6" doit être réglé sur 0 sur le moniteur s'il n'est pas en fin de ligne de Bus, si un autre moniteur est connecté à la suite.

Exemples :

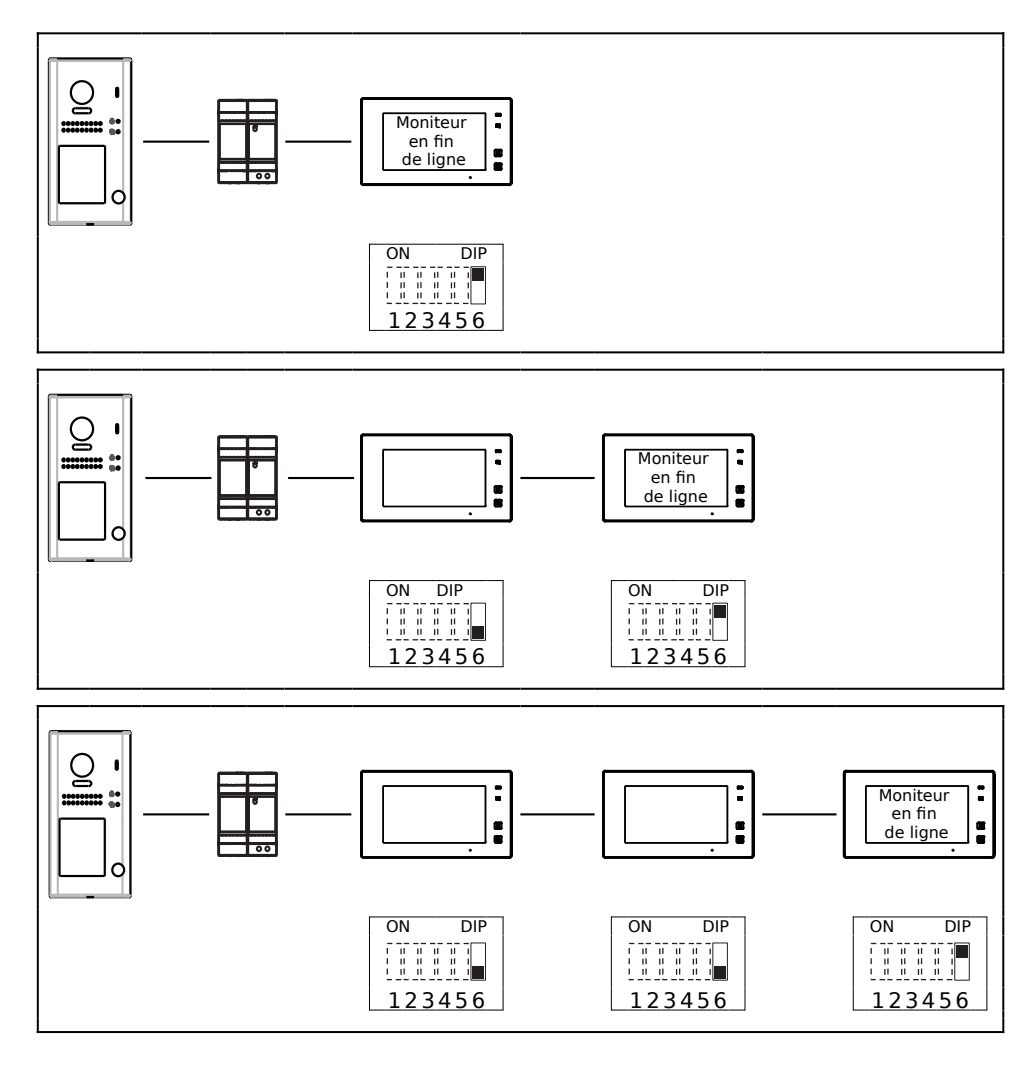

#### 6) Menu principal

Le menu principal est le point de départ pour toutes les fonctions de votre moniteur. Touchez le bouton "Déverrouillage", ou l'écran en veille, le menu suivant apparaît :

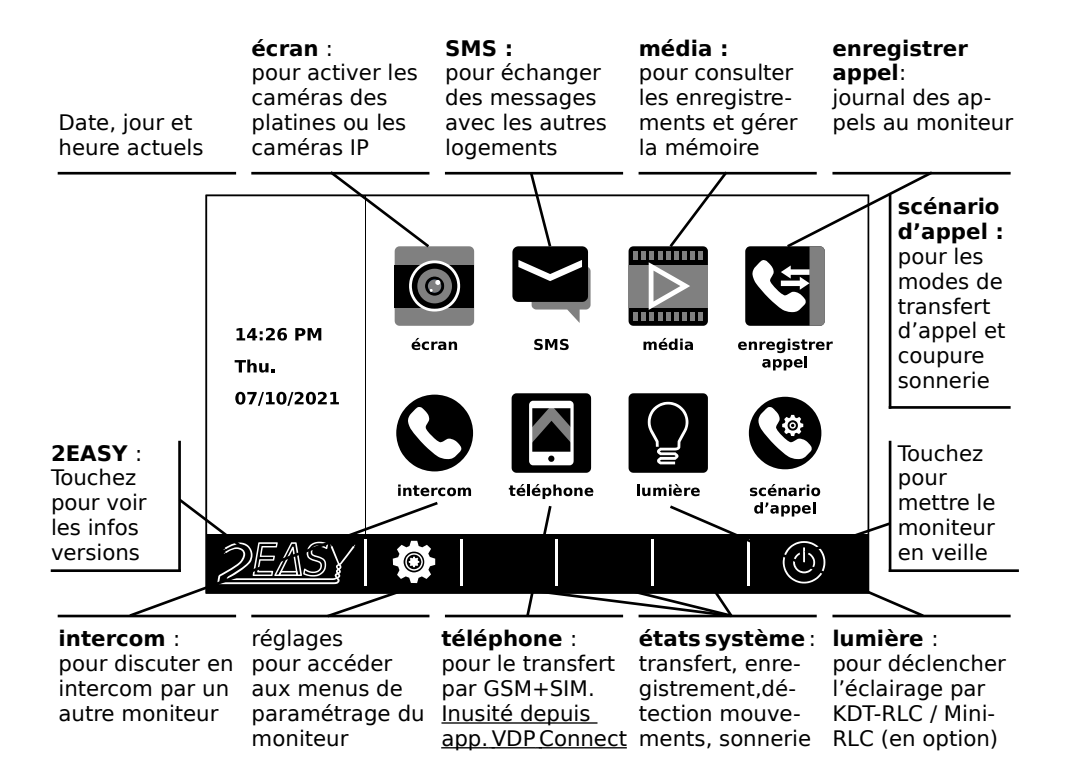

Etats du système :

| lcône       | Description                   | Signification                                                                                   | Action à mener                                                                      |
|-------------|-------------------------------|-------------------------------------------------------------------------------------------------|-------------------------------------------------------------------------------------|
| 00          | Message audio                 | Un visiteur a sonné à la platine<br>de rue et a laissé un message au-<br>dio                    | Touchez "média" puis "mes-<br>sage visiteur" pour écouter<br>le message audio.      |
| <b>(</b> -> | Transfert d'ap-<br>pel activé | Le transfert d'appel vers les ap-<br>pareils mobiles a été activé                               | Touchez "scénario d'appel"<br>si vous souhaitez modifier le<br>mode de transfert.   |
| ≺×          | Coupure de la<br>sonnerie     | Le moniteur ne sonnera pas<br>quand un visiteur appuyera sur le<br>bouton de la platine de rue. | Touchez "scénario d'appel"<br>si vous souhaitez modifier la<br>coupure de sonnerie. |

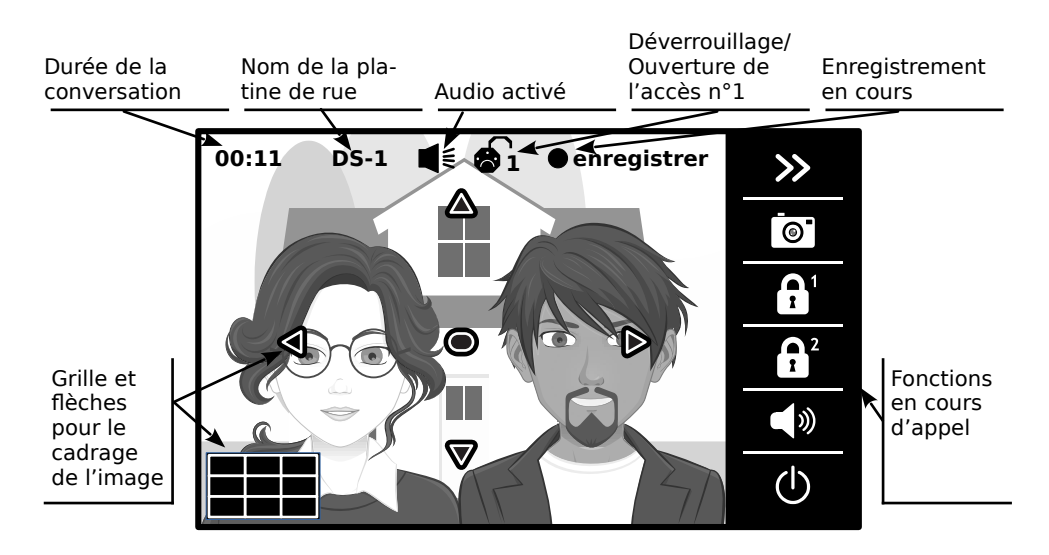

Affichage pendant une conversation avec une platine de rue :

**Note** : <u>La grille et les flèches pour le cadrage de l'image se s'affichent que si l'appel est</u> passé depuis une platine avec une caméra avec un **angle de prise de vue de 170°**.

#### 7) Répondre à un appel

a) Touchez le symbole "Conversation" 🐼 ● sur le cadre du moniteur ou "Haut-parleur" ব ● sur l'écran pour répondre à l'appel. (Pour raccrocher avant l'arrêt automatique, touchez la flèche ← en bas à droite de l'écran)

b) Touchez le symbole **1 6** ou le symbole "Porte" **1 2** sur le cadre du moniteur pour déverrouiller/ouvrir l'accès n°1 (par défaut, celui câblé sur la platine de rue) : le symbole cadenas n°1 apparaît en haut de l'écran.

Si vous touchez le symbole  $\bigcirc^2 \bigcirc$ , vous déverrouillez/ouvrez l'accès n°2 (KDT-RLC ou Mini-RLC en option), cadenas n°2 apparaîtra.

c) En cours de conversation, vous pouvez forcer un enregistrement à tout moment en touchant le symbole "Appareil photo" **()** : pour prendre une capture d'image si vous n'avez pas inséré de carte MicroSD, ou un film de 5s si une carte MicroSD est insérée.

Un point rouge apparaît alors en haut de l'écran à gauche de "enregistrer".

d) Vous pouvez aussi accéder aux autres fonctions pendant la conversation en touchant la double-flèche vers la droite  $\gg$  0.

#### Fonctions du 2ème bandeau :

**K**: pour revenir au bandeau précédent

**Uumière** : pour déclencher l'éclairage par KDT-RLC ou Mini-RLC (en option)

réglages :pour modifier l'image

**format** : passer aux formats 4/3 ou 16/9

Pour anciennes installations seulement :

**cam** : afficher une caméra analogique

platine : pour revenir à l'image platine

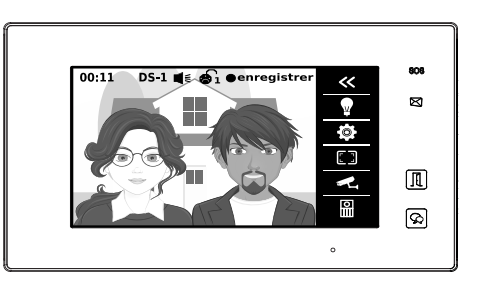

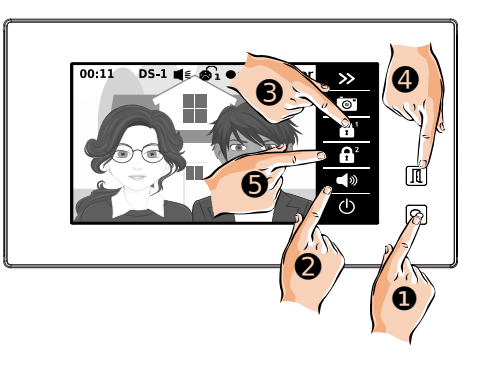

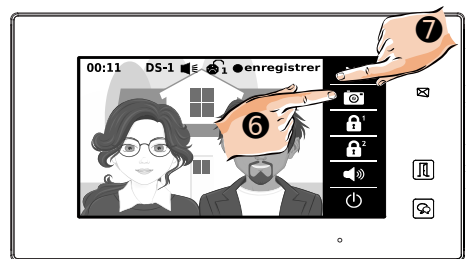

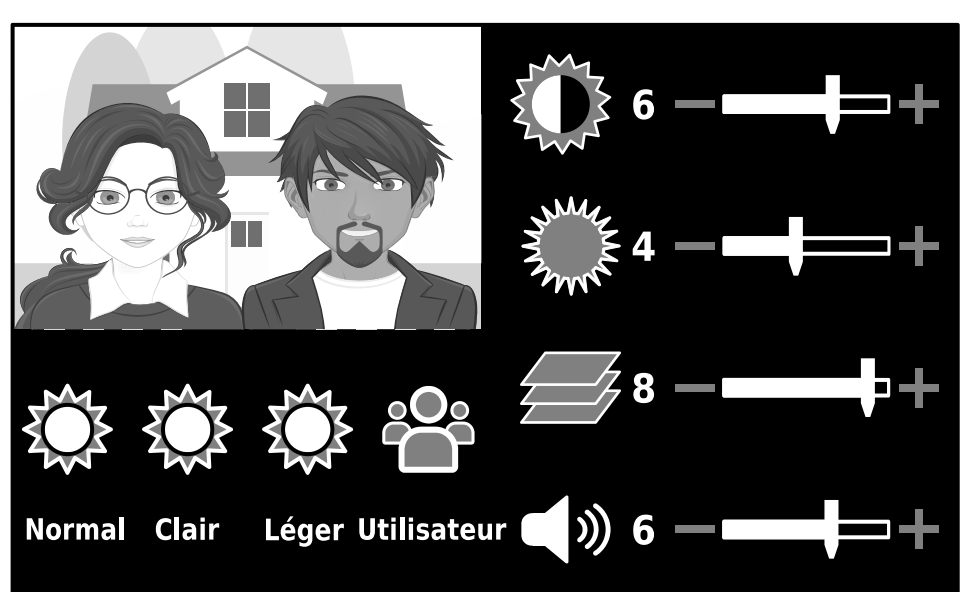

e) fonctions "**réglages**" en cours d'appel, accessibles en touchant l'icône 🕸 à droite.

Faites varier les valeurs en touchant "-" et "+" pour effectuer les réglages suivants :

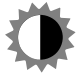

Contraste de l'image de la caméra

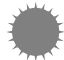

Luminosité de l'image de la caméra

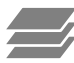

Couleur de l'image de la caméra

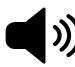

Volume sonore du visiteur

Vous pouvez aussi choisir l'un des raccourcis de réglage rapide en choisissant le mode "Normal", "Clair" ou "Léger".

f) fonctions "**formats**" en cours d'appel, accessibles en touchant l'icône

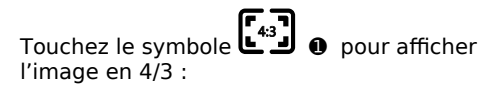

- les fonctions à droites apparaissent sur fond noir,

- la totalité de l'image captée par la caméra est affichée à l'écran.

Touchez le symbole **O o** pour revenir à l'affichage précédent.

Touchez le symbole **(169) (b)** pour afficher l'image en 16/9 en l'étirant en largeur :

- les fonctions à droites apparaissent superposées à l'image,

- la totalité de l'image captée par la caméra est affichée à l'écran.

Touchez le symbole **O @** pour revenir à l'affichage précédent.

Touchez le symbole **(b)** pour afficher l'image en 16/9 en l'étirant en largeur et la coupant en hauteur :

- les fonctions à droites apparaissent superposées à l'image,

- les parties hautes et basses de l'image captée par la caméra sont coupées à l'écran.

Touchez le symbole  $\bigcirc$  **6** pour revenir à l'affichage précédent.

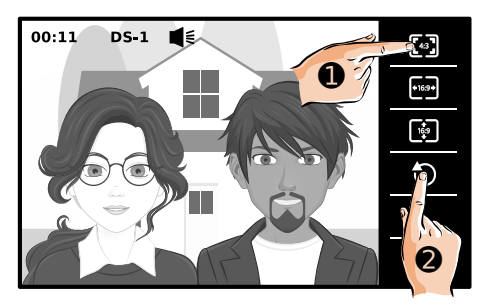

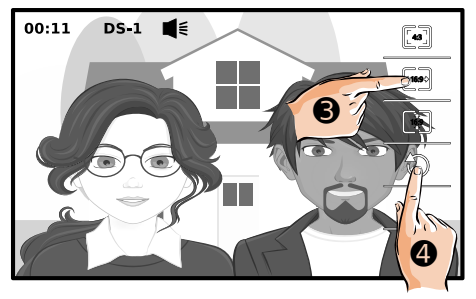

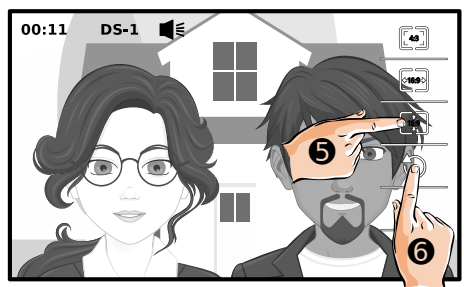

g) fonctions "**cam**" en cours d'appel, accessibles en touchant l'icône **real** à droite.

<u>Ces anciennes fonctions ne sont utilisées que lorsque le moniteur vient en remplacement</u> d'un ancien moniteur, avec des caméras analogiques existantes installées dans le système Bus avec les interfaces spécifiques.

Pour les installations neuves nécessitant la visualisation de caméras sur le moniteur, privilégiez un autre moniteur de la gamme connectable en Wi-Fi, avec une recherche de caméras IP intégrées, et des caméras IP installées dans le logement.

Voici le fonctionnement dans le cas d'un remplacement :

Faites défiler les groupes de caméra à afficher avec les flèches "**>**" ● et "**<**" ● ,

Sélectionnez à l'écran la caméra à afficher **⑤**.

Sinon, touchez le symbole  ${f O}$   ${f 0}$  pour revenir à l'affichage précédent.

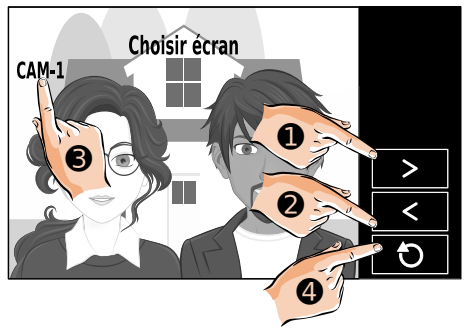

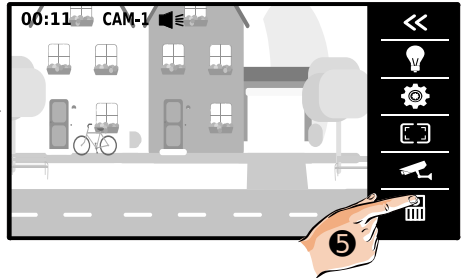

#### 8) Vision panoramique et cadrage de l'image

<u>Si la platine de rue est équipée d'une caméra avec un angle de prise de vue de 170°,</u> vous avez la possibilité de choisir entre une vision panoramique ou de visualiser une zone sur les bords extérieurs de l'image en choisissant le cadrage.

En touchant les flèches sur l'écran du moniteur, vous pouvez afficher une zone supplémentaire sur les bords de l'image grâce au capteur ultra-grand angle de certaines caméras 170°.

Dans le 1er exemple, un appui est fait sur la flèche de gauche ①, et dans le 2ème exemple, un appui sur la flèche de droite ②.

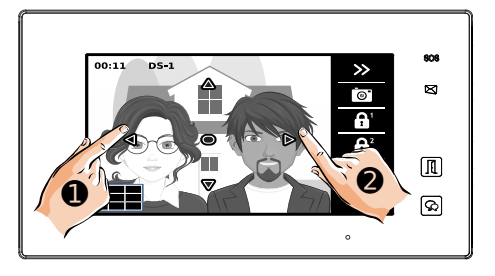

a) 1er exemple : en touchant la flèche de gauche, vous affichez ce que la caméra peut capter le plus à gauche possible.

Dans cet exemple, une personne avec des cheveux courts se situe à gauche de la dame avec des lunettes : une partie est visible grâce à la caméra ultra-grand angle et à la fonction d'affichage du moniteur. b) 2ème exemple : en touchant la flèche de droite, vous afficher ce que la caméra peut capter le plus à droite possible.

Dans cet exemple, une personne avec des cheveux clairs et bouclés se situe à droite du monsieur avec une barbichette : une partie est visible grâce à la caméra ultra-grand angle et à la fonction d'affichage du moniteur.

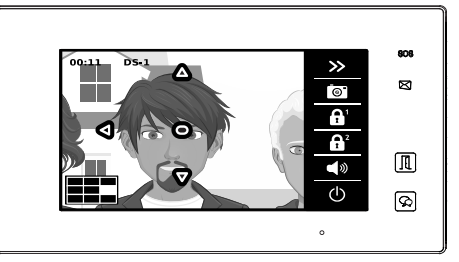

#### 9) Réglages du moniteur

Pour accéder aux menus de réglages du moniteur, touchez le symbole sur l'écran d'accueil.

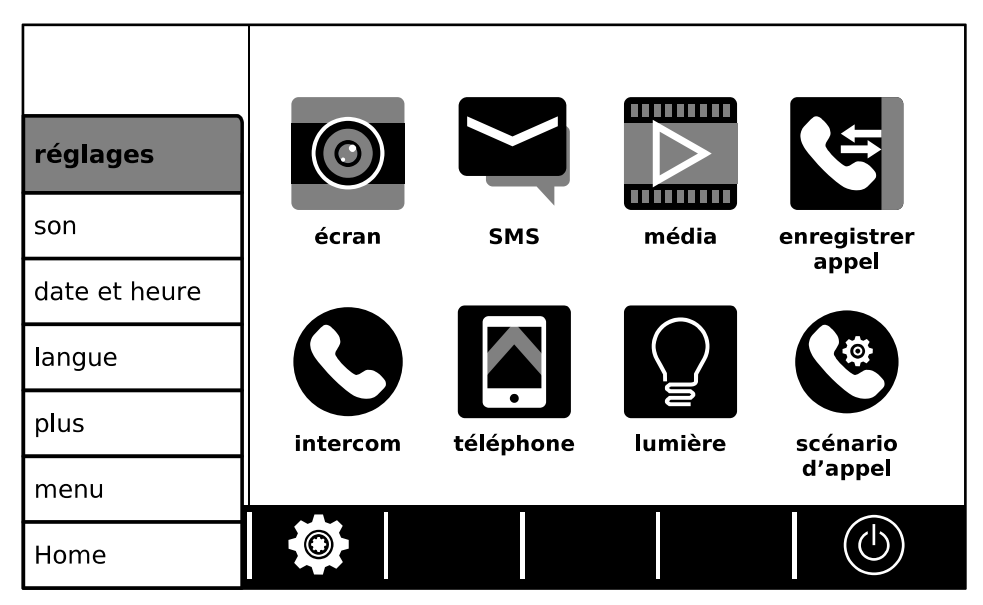

Vous accédez aux réglages :

son : des sons et sonneries

date et heure : de la date et de l'heure en cours

langue : de la langue d'affichage du moniteur

plus : des paramétrages des platines

menu : affichage des versions installées et de la fonction de "remise à zéro" du moniteur

Home : pour revenir à l'écran d'accueil.

#### 1. Son

Réglages des sons et sonneries du moniteur.

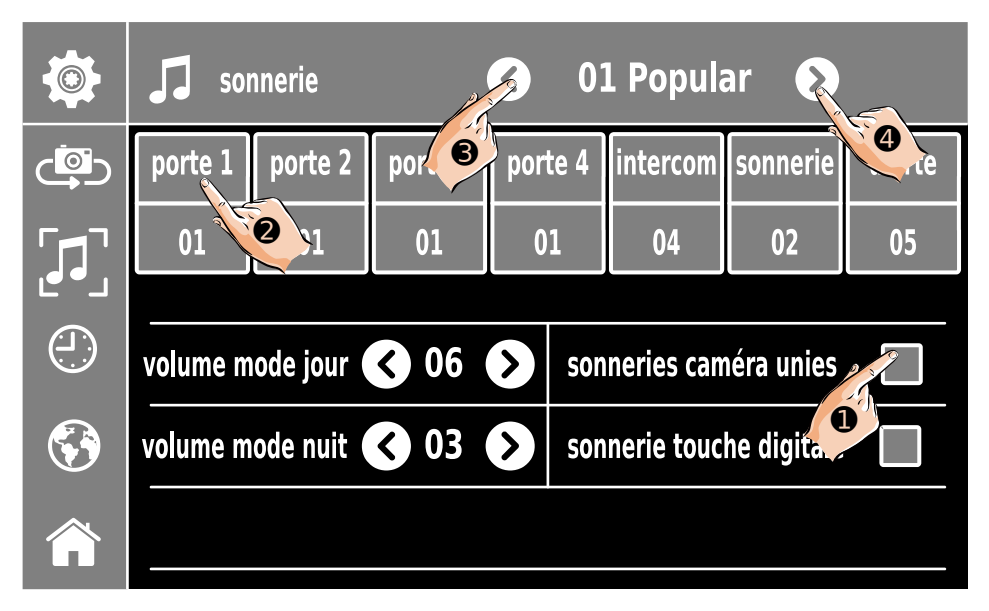

- Tout d'abord, cochez la case ① "sonnerie caméra unies" pour y faire apparaître un "<" si vous souhaitez la même sonnerie pour toutes les platines. Sinon, pour pouvoir choisir une sonnerie différente pour chaque platine, laissez la case vide.

- Touchez alors la platine (par exemple, la platine n°1 2) dont vous voulez changer la sonnerie, choisissez la sonnerie avec les flèches ">" et "<". La dernière sonnerie choisie sera celle programmée.

Plusieurs sonneries supplémentaires peuvent être choisies :

- "intercom" : sonnerie lorsque le moniteur est appelé depuis un autre moniteur

- "sonnerie" : sonnerie lorsqu'un visiteur appui sur le BP de la sonnerie palière, à condition qu'il soit câblé sur le fasceau de fils accessoire du moniteur.

-"alerte" : sonnerie lorsque le détecteur de mouvement déclenche une alerte sonore au moniteur et que ces alertes sont autorisées.

Les volumes des sonneries sont paramétrables selon le jour et la nuit, en faisant varier les valeurs par les flèches "<" 6 et ">" 4.

Les "Bip !" lorsqu'on touche l'écran tactile peuvent être supprimés, il suffit de laisser la case à droite de "sonnerie touche tactile" vide.

Pour revenir à l'écran d'accueil, touchez le symbole

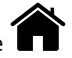

#### 2. Date et heure :

Réglage de la date et de l'heure en cours.

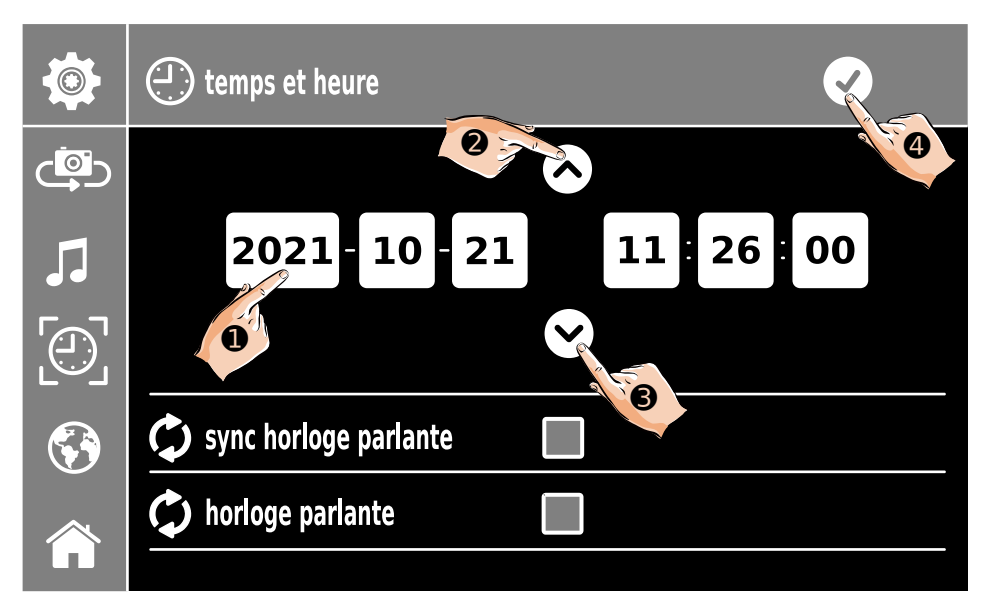

- Touchez ce que vous souhaitez modifier (ici, par exemple, l'année ①)
- Faites varier les valeurs en touchant les flèches haut et " $\wedge$ " @ et bas " $\vee$ " @ .
- Enregistrez les modifications en touchant le symbole 💙 🧿 en haut.

Pour revenir à l'écran d'accueil, touchez le symbole

Les fonctions d'horloge parlante sont réservées aux anciennes installations qui fonctionnent avec un module séparé GSM+SIM. Ces fonctions ne sont plus utilisées dans les installations neuves, elles sont réservées pour les moniteurs en remplacement dans une ancienne installation équipée de modules séparé GSM+SIM avec abonnement en fonctionnement.

Pour les installations neuves nécessitant une heure mise à jour automatiquement sur le moniteur, privilégiez un autre moniteur de la gamme connectable en Wi-Fi, avec une mise à l'heure automatique par un serveur temps en IP.

#### 3. Langue

Réglage de la langue d'affichage sur le moniteur.

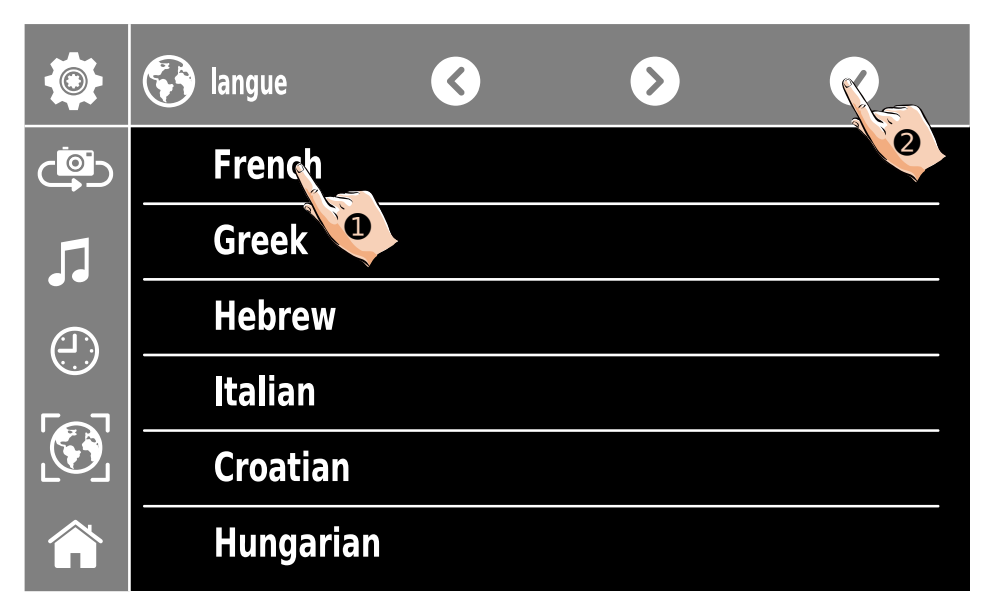

- Choisissez la langue d'affichage du moniteur (ici, par exemple, le Français **0**).

- Vous pouvez faire défiler les pages suivantes au besoin avec les flèches ">" et "<".

- Une fois la langue sélectionnée, enregistrez les modifications en touchant le symbole

🛛 🛛 en haut.

#### 4. Platines : par le menu "plus"

a) Réglage des platines, noms des platines et des caméras.

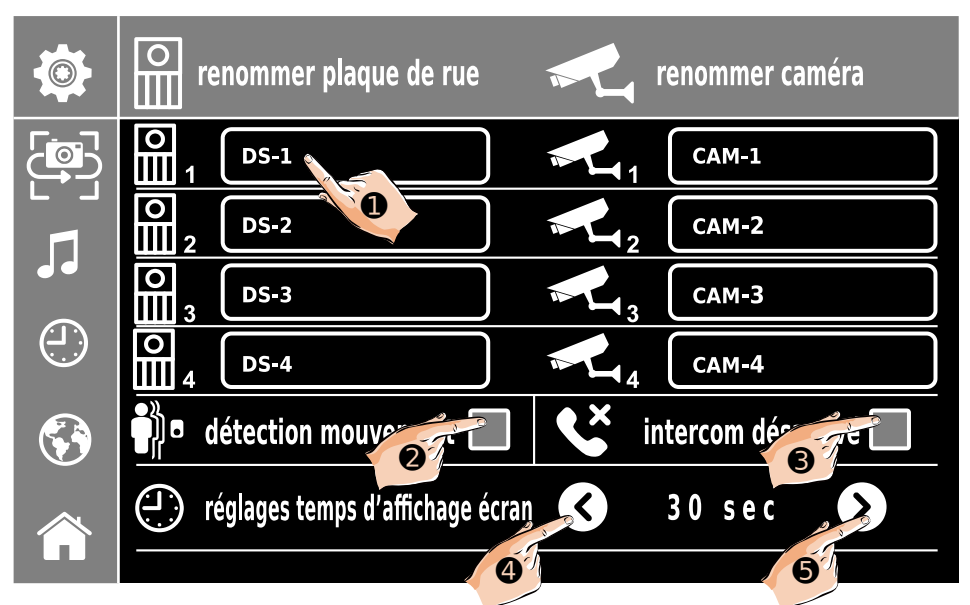

- Touchez le nom de la platine ou de la caméra que vous souhaitez renommer (ex : 1).

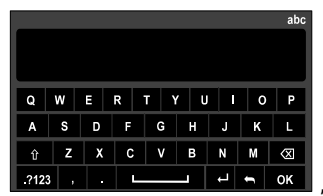

, saisissez alors le nouveau nom (pour

une majuscule, touchez d'abord (), puis validez le nouveau nom par

- Si vous souhaitez activer la détection de mouvement en option (à condition qu'elle soit câblée sur le faisceau de 3 fils accessoire de la platine), touchez la case 🕗 à sa droite

pour y voir un """ puis paramétrer la détection de mouvements. L'icône un alors dans le bandeau du bas de l'écran d'accueil. Sinon, laissez la case vide.

- Si vous souhaitez désactiver la fonction "intercom", touchez la case 🕲 à sa droite pour y faire apparaître un "🗸 ". Sinon, laissez la case vide, l'intercom sera activé.

- Vous pouvez modifier le temps d'affichage par les flèches "<" ④ et ">" ⑤ .

Pour revenir à l'écran d'accueil, touchez le symbole

- Un clavier apparaît

b) Paramétrage de la détection de mouvements

مرات المرات المرات

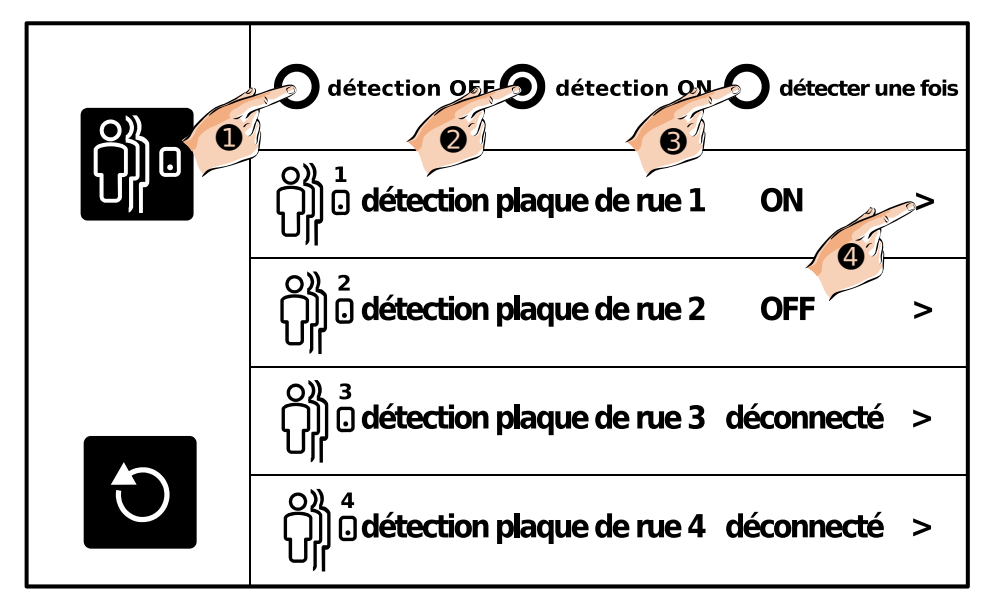

Dans ce menu, vous pouvez choisir le mode de fonctionnement général de la détection de mouvement, celui-ci étant prioritaire sur les réglages par platine :

- "détection OFF" 0 : en arrêt, aucune détection de mouvement ne sera faite.

- "détection ON" ② : en fonctionnement permanent, selon ensuite le paramétrage pour chaque platine,

- "détecter une fois"  $\ensuremath{\mathfrak{S}}$  : détecte une seule fois, selon ensuite le paramétrage pour chaque platine,

Vous visualisez ensuite l'état de chaque platine du système :

- "ON" : la détection de mouvements est activé sur la platine,
- "OFF" : la détection de mouvements est désactivé sur la platine,
- "déconnecté" : cette platine n'est pas connectée au système.

Et pour chaque platine, vous avez la possibilité de paramétrer :

- l'activation ou non de la détection,
- les actions à mener lors d'une détection de mouvements,
- les heures de fonctionnement de la détection.

Touchez une ligne pour voir s'afficher l'écran de paramétrage de la platine (ex : 4).

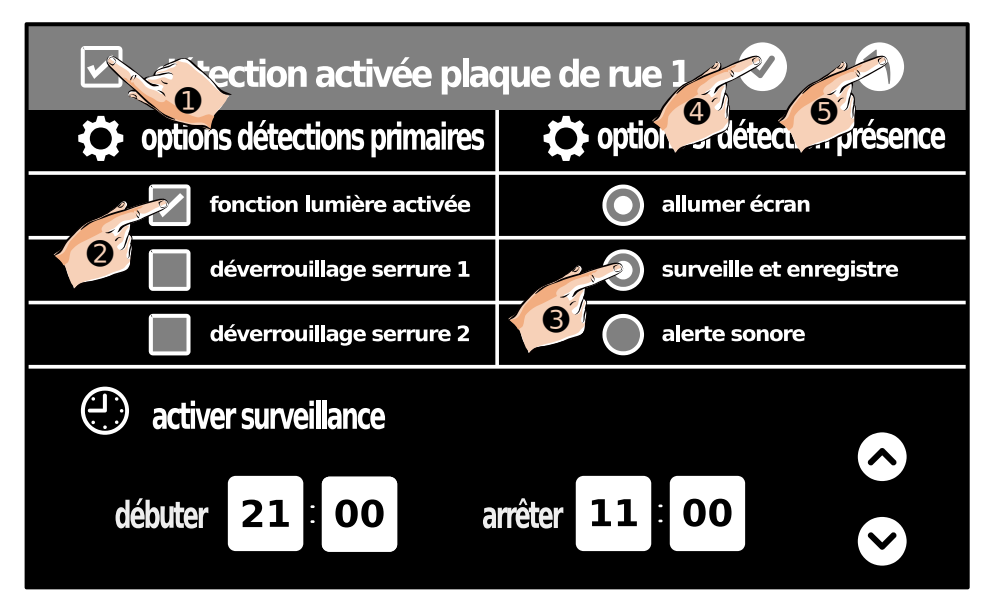

Touchez le carré en haut à gauche **0** si vous souhaitez activ**5** détection de mouvements par cette platine, pour y voir un "**-**".

Choisissez si vous voulez une action sur les alimentations/relais/temporisation de la platine dans les choix "**options détections primaires**" (ex : O) :

- "fonction lumière activée" : active la commande lumière en option de l'installation,

- "déverrouillage serrure 1" : déverrouille/ouvre l'accès 1 câblé sur la platine,

- "déverrouillage serrure 2" : déverrouille/ouvre l'accès 2 câblé sur un Mini-RLC ou un KDT-RLC associé à la platine,

Choisissez si vous voulez une action sur le moniteur dans les choix "**options détections présence**" (ex :  $\textcircled{\bullet}$ ) :

- "allumer écran" : allume l'écran en cas de détection de mouvements,

- "surveille et enregistre" : fait un enregistrement en cas de détection,

- "alerte sonore" : émet une alerte sonore sur le moniteur en cas de détection de mouvement.

Vous pouvez définir les heures de la plage de la détection de mouvements en saisissant les heures de début et de fin, en touchant le réglage à modifier puis les flèches haut et bas à droite.

Vous devez **IMPÉRATIVEMENT** enregistrer les modifications en touchant le 🗸 @ .

Pour sortir du menu de paramétrage, touchez le symbole **7 9** en haut.

#### 5. Menu : affichage des versions et RAZ

Affichage des versions installées dans le moniteur et fonction de remise à zéro.

| menu                 |          |  |
|----------------------|----------|--|
| adresse              | 00.00    |  |
| video standard       | AUTO     |  |
| version système      | 02.03.02 |  |
| driver écran         | 2.5      |  |
| police de caractères | 3.3      |  |
| unité centrale       | 3.3      |  |
|                      | 0        |  |

Sur l'écran apparaissent l'adresse du moniteur et les versions installées dans le moniteur.

Pour faire une remise à zéro du moniteur, touchez le symbole **C 0 0**, la demande de confirmation suivante appparaît "r**emise à zéro?**", validez en touchant le symbole **4**, sinon, touchez le symbole **0** pour revenir à l'affichage précédent.

#### 10) Surveillance par les platines de rue et les caméras

Vous pouvez activer la surveillance par les caméras des platines de rue et les caméras IP enregistrées, et commencer une conversation ainsi que déverouiller/ouvrir les accès.

a) L'écran en veille, touchez le symbole "Conversation" 💬 🛛 sur le cadre du moniteur, l'écran s'allume et affiche automatiquement la vidéo la platine n°1.

Vous pouvez alors déverrouiller/ouvrir un accès comme lorsque vous répondez à un appel, comme expliqué précédemment.

Pour écouter le son et converser appuyer encore une fois sur le symbole "Conversation" ❶ sur le cadre du moniteur ou sur "Haut-parleur" ⊲) ❷ sur l'écran.

Pour raccrocher, touchez le symbole igodots .

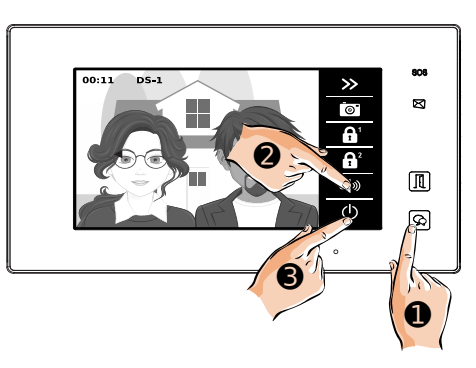

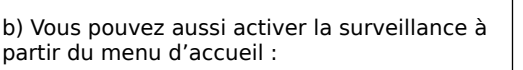

- en affichant le menu "écran" <a>
 </a>

c) Dans le menu , choisissez la platine dont vous souhaitez voir la vidéo en direct, au choix parmi 4 platines au maximum et les caméras analogiques installées sur le site (exemple, platine n°1 **⑤**).

lci, la vidéo en direct de la platine n°1 apparaîtra à l'écran.

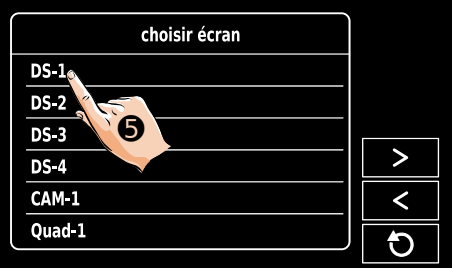

#### 11) Fonction SMS

Vous pouvez communiquer par de courts messages écrits entre les moniteurs de 2 logements différents.

a) Affichez l'écran d'accueil sur le moniteur.

Si vous avez un ou des SMS non lus en attente, leur nombre apparaît en rouge en bas à droite de l'icône "**SMS**".

Touchez l'icône "SMS" 10.

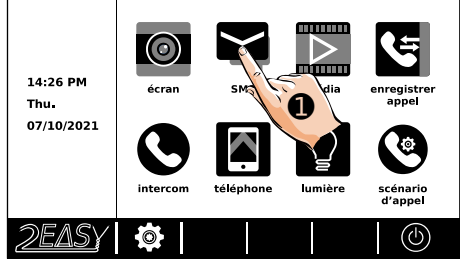

b) Lorsque le menu "**SMS**" apparaît, touchez l'icône "**reçus**" ❷ pour voir la liste des SMS reçus depuis un autre logement.

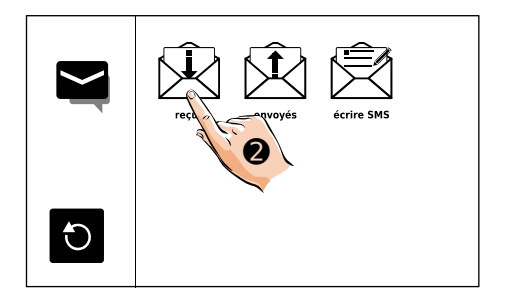

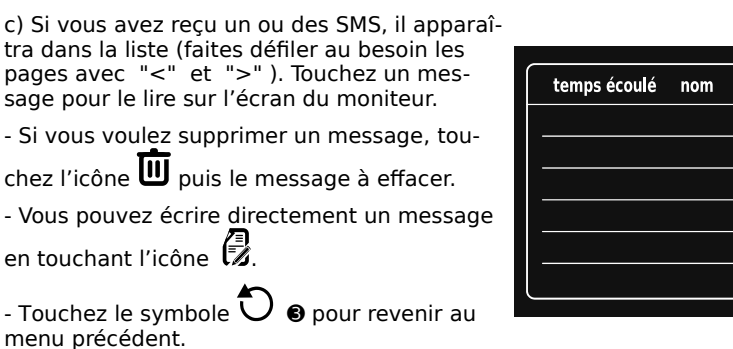

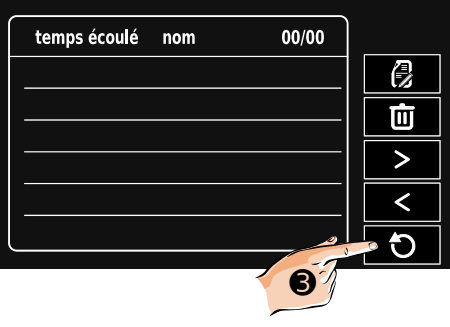

d) Lorsque le menu "**SMS**" apparaît, touchez l'icône "**envoyés**" **1** pour voir la liste des SMS que vous avez envoyé vers un autre logement.

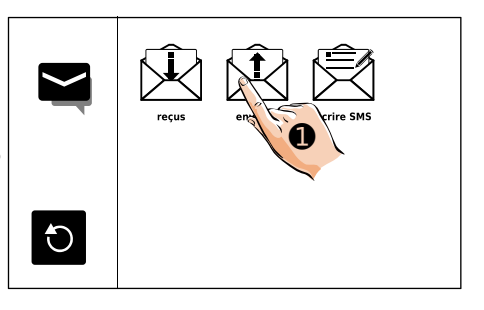

e) Si vous avez envoyé un ou des SMS, il apparaîtra dans la liste (faites défiler au besoin les pages avec "<" et ">"). Touchez un message pour le lire sur l'écran du moniteur.

- Si vous voulez supprimer un message, tou-

chez l'icône 🔟 puis le message à effacer.

- Vous pouvez écrire directement un message en touchant l'icône 🕄.

- Touchez le symbole **O o** pour revenir au menu précédent.

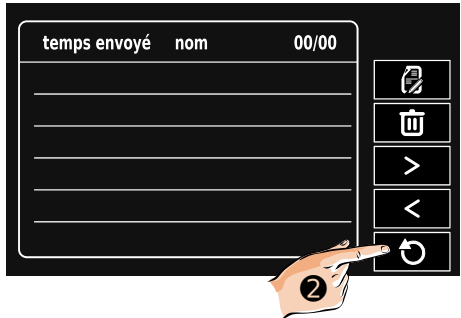

f) Lorsque le menu "SMS" apparaît, touchez l'icône "écrire SMS" 
pour écrire directement un message à envoyer vers un autre logement.

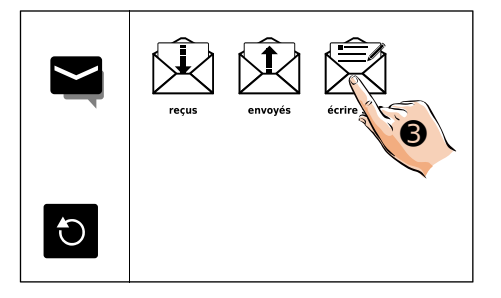

g) Sélectionnez le logement auquel vous souhaitez envoyer un SMS (ici, par exemple, le logement dont le code d'appel est [01] ① ).

| sélectionner récepteur |   |
|------------------------|---|
| [00]                   | 0 |
|                        | Ū |
|                        | > |
| [04]                   | < |
| [05]                   | Ð |

|       |    |   |   | [01] |     |   |      | abc       |
|-------|----|---|---|------|-----|---|------|-----------|
|       |    |   |   |      |     |   |      |           |
|       |    |   |   |      |     |   |      |           |
| Q     | w  | E | R | T١   | r u |   | 0    | Р         |
| Α     | s  | D | F | G    | н   | J | к    | L         |
| Û     | z  | X | С | ۷    | В   | N | М    | $\propto$ |
| .?123 | 3, |   |   |      | _   | Ļ | 12). | ЭK        |
|       |    |   |   |      | 1   | 6 | 1    |           |
|       |    |   |   |      |     |   |      |           |

h) Saisissez le texte de votre SMS et valider

l'envoi en touchant

OK B.

#### 12) Intercom entre moniteurs

1. Entre moniteurs d'un même logement

- a) Affichez l'écran d'accueil sur le moniteur.
- Touchez l'icône "intercom" 0.

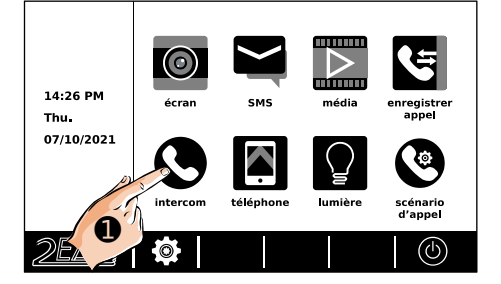

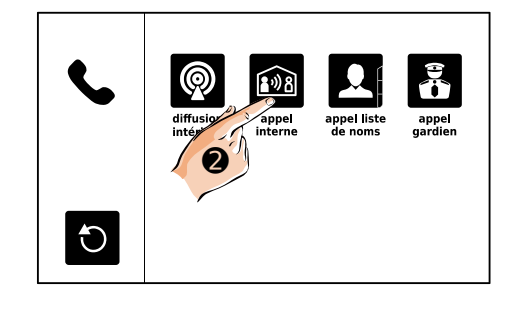

b) Touchez l'icône "**appel interne**" **2**.

c) L'appel général est lancé.

- Touchez l'icône **Os** si vous souhaitez raccrocher et revenir au menu précédent.

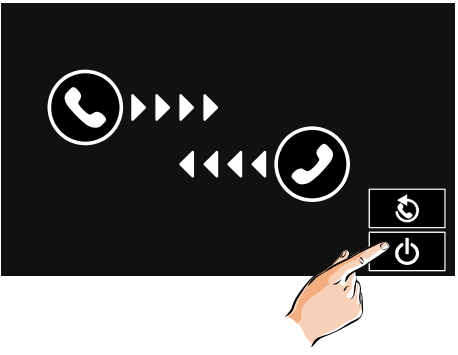

d) Quand un autre moniteur décroche, conversez, les réglages de volumes sonores apparaissent.

- Montez ou baissez le son avec les icônes  ${\rm 1}\!\!{\rm 0}$  ou  ${\rm 2}\!\!{\rm 0}.$ 

- Touchez le symbole  ${\color{black} \bullet}$  e pour revenir au menu précédent.

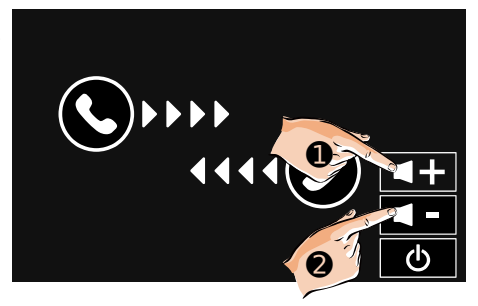

e) Touchez l'icône "diffusion intérieur" <sup>(3)</sup> si vous voulez signaler un souhait de mise en relation sans faire sonner les moniteurs, l'appel apparaît en absence.

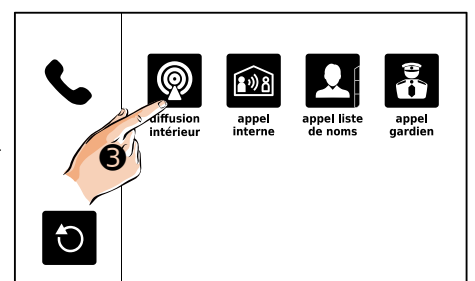

f) Montez ou baissez le son avec les icônes 49 ou 69 .

Touchez l'icône **b** si vous souhaitez revenir au menu précédent.

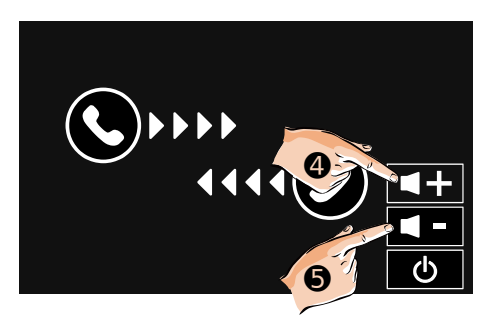

#### 2. Entre moniteurs de 2 logements différents

a) Affichez l'écran d'accueil sur le moniteur. Touchez l'icône "**intercom**" **①**.

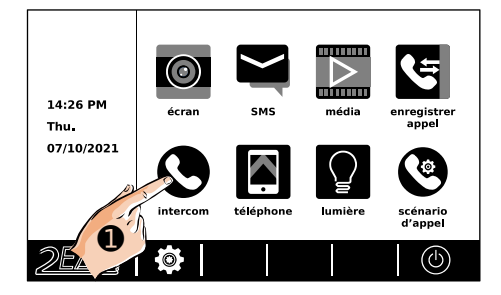

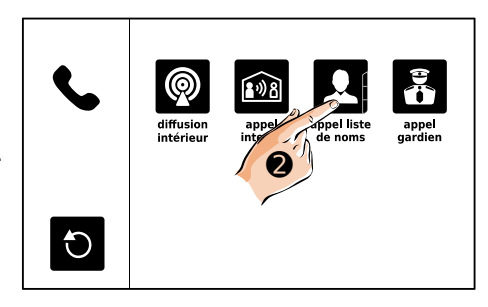

b) Touchez l'icône "appel liste de noms" @.

c) Sélectionner le code d'appel du moniteur à appeler (ici, par exemple, le [01]) ③ ou le nom du résident s'il a été renseigné (faites défiler au besoin les pages avec "<" et ">").

- Vous pouvez aussi faire une recherche par le

nom directement en touchant l'icône  $\overset{\bullet\bullet\bullet}{\bullet\bullet\bullet}$  .

- Touchez l'icône ④ pour lancer l'appel

- Touchez l'icône  $\mathbf{O}$  si vous souhaitez revenir au menu précédent.

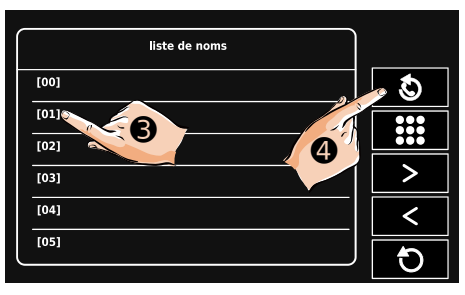

d) L'appel général est lancé.

- Touchez l'icône **b** si vous souhaitez raccrocher et revenir au menu précédent.

# 

e) Quand votre correspondant a décroché, conversez.

-Montez ou baissez le son avec les icônes  ${\bf Q}$  ou  ${\bf G}$  .

- Touchez l'icône  $\bigcirc$  si vous pour raccrocher et revenir au menu précédent.

3. Appel "GARDIEN"

a) Si un moniteur a été paramétré en moniteur "GARDIEN", celui-ci sera appelé si vous tou-

chez l'icône "appel gardien" 🗰 🛛 .

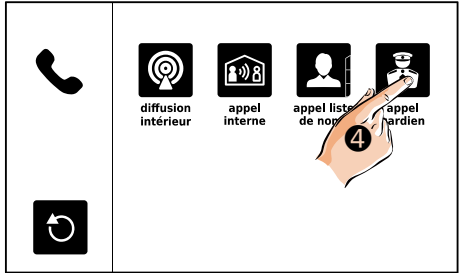

#### 13) Visualiser les enregistrements par la caméra

Vous pouvez afficher les photos, ou les vidéos si vous avez inséré une carte MicroSD, enregistrées automatiquement à chaque appel et à votre initiative.

a) Affichez l'écran d'accueil sur le moniteur.

Touchez l'icône "**enregistrer appel**" du menu d'accueil du moniteur.

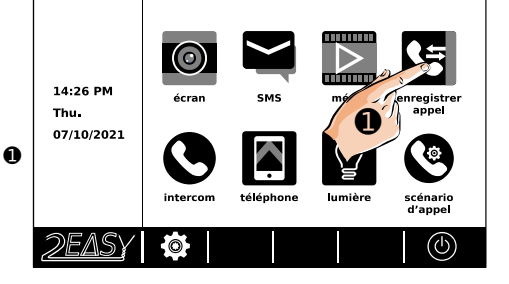

b) Les appels enregistrés apparaissent (faites défiler au besoin les pages avec "<" et ">" ) :

- ♥ : appel d'intercom reçu,
- **T** : appel d'intercom émis,

: appel reçu depuis une platine (ex: 2).

- Touchez l'icône  ${f O}$  si vous souhaitez revenir au menu précédent.

Appels enregistrés 01/01 05-14 05:39 [00] 05-14 07:45 [01] ▶ 05-15 15:39 DS-1 > ▶ 05-1 17:39 DS-2 2

c) Dans cet exemple, un appel reçu depuis la

platine a été touché, le symbole Papparaît à gauche de la ligne :

- Vous pouvez le visualiser en touchant  $\, {\ensuremath{\mathfrak{G}}}$  ,
- Ou l'effacer en touchant <a>O</a> <a>O</a> <a>

sinon, faites défiler de nouveau au besoin les

pages avec "<" et ">" et touchez l'icône  $\bigcup$  si vous souhaitez revenir au menu précédent.

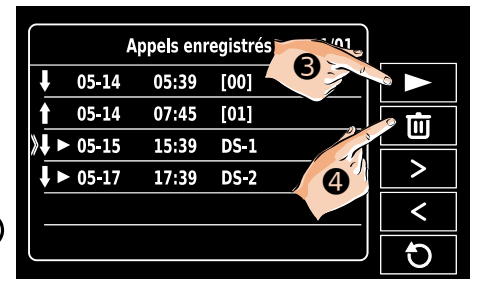

d)L'image apparaît ou la vidéo est lue si une carte MicroSD a été insérée.

- Vous pouvez passer d'une image/vidéo à une autre par les flèches "<" et ">" ou toucher

l'icône  $\ensuremath{\overline{\textbf{U}}}$  si vous souhaitez revenir au menu précédent.

- Si vous souhaitez effacer une image/video,

appuyez 2 fois sur l'icône 🔟 🖲.

e) Les appels intercom apparaissent avec :

-  $\blacklozenge$  pour les appels reçus et  $\mathbf{T}$  pour les appels émis.

Quand un appel d'intercom est sélectionné :

- Appuyez 1 fois sur **2** o pour rappeler,
- Appuyez 2 fois sur 🔟 🖲 pour l'effacer.

- Touchez l'icône  $\overline{\mathbf{U}}$  si vous souhaitez revenir au menu précédent.

#### 14) Déclencher l'éclairage (en option)

Pour utiliser la fonction "**lumière**", il faut avoir câblé un KDT-RLC (en option) ou un Mini-RLC (en option aussi) dans l'installation, et l'avoir paramétré en interrupteur temporisé "lumière" ou alors en télérupteur.

Vous pouvez déclencher la lumière depuis l'écran d'accueil ou en cours de conversation.

a) Affichez l'écran d'accueil sur le moniteur.

Touchez l'icône "**lumière**" 🖌 🛛

|          | A       | ppels enr | egistrés | 0 |      |
|----------|---------|-----------|----------|---|------|
| Ļ        | 05-14   | 05:39     | [00]     |   | ى 1  |
| )†       | 05-14   | 07:45     | [01]     |   | ्रति |
| ŧ,       | ▶ 05-15 | 15:39     | DS-1     |   |      |
| <b>۱</b> | ▶ 05-17 | 17:39     | DS-2     | 6 | >    |
|          |         |           |          |   | <    |
|          |         |           |          |   | Ð    |

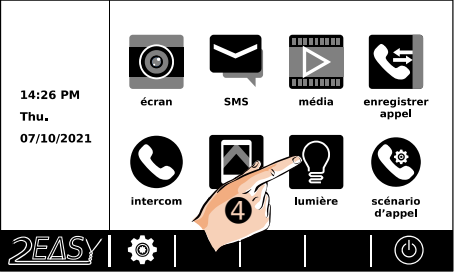

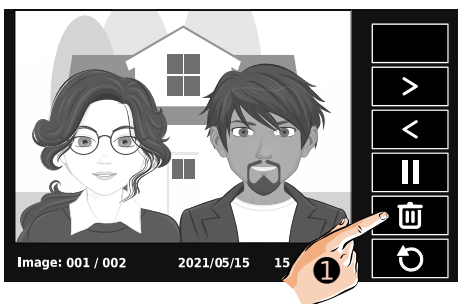

1

808

⊠

ନ୍ଦ

>>

0

A

Ĥ

**€**≫

0

0

b) En cours d'appel, accédez aux autres fonctions pendant la conversation en touchant la double-flèche vers la droite  $\gg$  1.

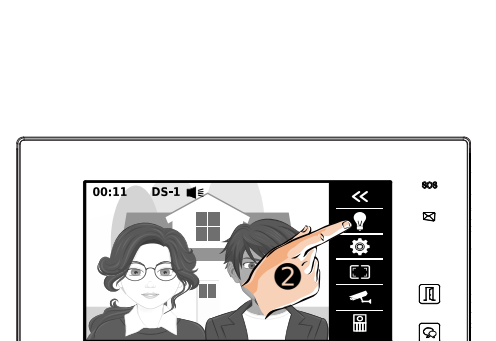

00:11

DS-1 🛋 🗐

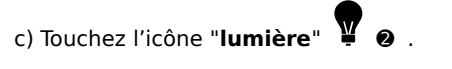

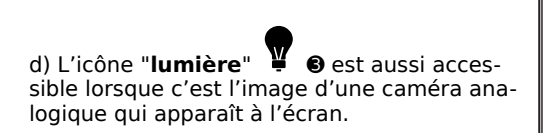

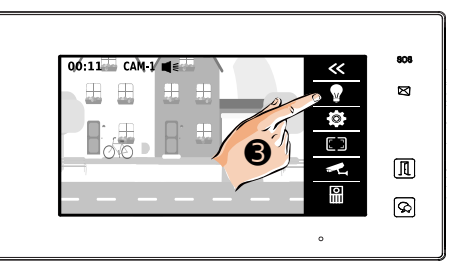

#### 15) Scénario d'appel

a) Affichez l'écran d'accueil sur le moniteur.

Touchez l'icône "**scénario d'appel**" du menu d'accueil du moniteur.

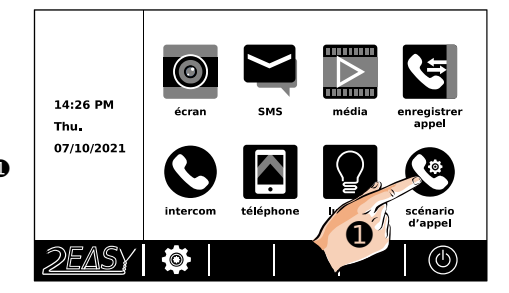

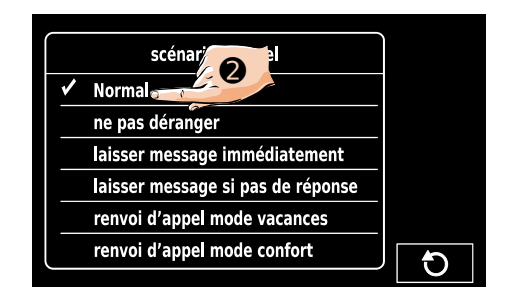

b) Choisissez le scénario d'appel (ici, par exemple, le mode "**Normal**" ).

Voici les différents scénarios possibles :

"Normal" : le moniteur s'allume et sonne lors d'un appel,

"ne pas déranger" : le moniteur ne sonne pas, la platine le signale par 3 "Bip!",

"laisser message immédiatement" : le moniteur sonne, et après 3 secondes, une annonce propose de suite au visiteur de laisser un message,

"laisser message si pas de réponse" : le moniteur sonne, et à la fin de la sonnerie normale, en cas de non réponse, une annonce propose au visiteur de laisser un message.

"renvoi d'appel mode vacances" et "renvoi d'appel mode confort" ne fonctionneront que sur les anciennes installations équipées de module séparé GSM+SIM avec abonnement ou passerelle BUS/IP. Il faudra alors se reporter à la notice qui était livrée avec le module séparé GSM+SIM ou passerelle BUS/IP pour programmer le moniteur.

Pour les installations neuves nécessitant un transfert d'appel, privilégiez un autre moniteur de la gamme connectable en Wi-Fi. Le transfert vidéo sur application mobile se fera par le moniteur en temps réel avec l'application VDP Connect.

#### 16) Fonctions "Téléphone"

Les fonctions de transfert sur numéros de téléphone sont réservées aux anciennes installations qui fonctionnent avec un module séparé GSM+SIM.

du

a) Affichez l'écran d'accueil sur le moniteur.

Touchez l'icône "**téléphone**" menu d'accueil du moniteur.

b) Les icônes de renvoi et d'affichage de l'état de la passerelle GSM+SIM avec abonnement mensuel auprès d'un opérateur mobile apparaissent :

- "**renvoyer**" : pour la liste des 3 numéros de téléphone entrés dans la passerelle GSM+SIM

- "**option téléphone**" : pour l'état de la connexion.

<u>Ces fonctions ne sont plus utilisées dans les installations neuves, elles sont réservées</u> pour les moniteurs en remplacement dans une ancienne installation équipée de module séparé GSM+SIM avec abonnement et en fonctionnement. Il faudra alors se reporter à la notice qui était livrée avec le module séparé GSM+SIM pour programmer le moniteur.

Pour les installations neuves nécessitant un transfert d'appel, privilégiez un autre moniteur de la gamme connectable en Wi-Fi. Le transfert vidéo sur application mobile en temps réel permet, entre autres fonctions, la levée de doute avant de décrocher par l'application VDP Connect : vous visualisez le visiteur dans l'application avant de décider si vous souhaitez prendre la conversation ou laisser sonner.

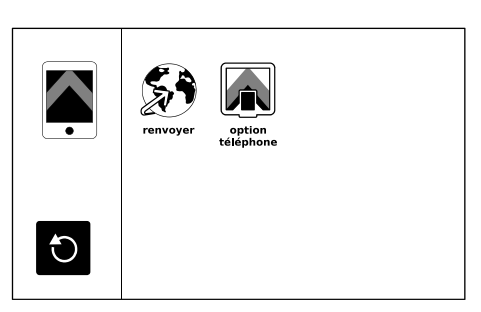

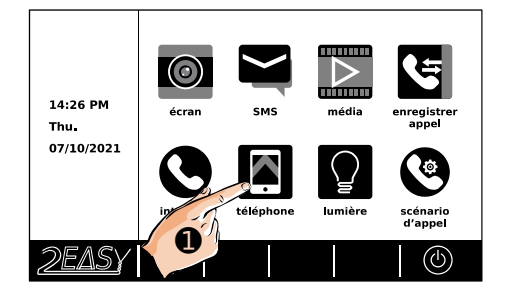

#### 17) Fonctions "média"

Les fonctions média donnent accès à tous les enregistrements audio/vidéo, aux horodatages des détections automatique et à la gestion de la carte MicroSD.

a) Affichez l'écran d'accueil sur le moniteur.

Si vous avez de nouveaux enregistrements qui

n'ont pas encore été lus, le logo **U** apparaît en badge **ROUGE** en bas à droite de l'icône du menu à consulter.

Touchez l'icône "**média**" d'accueil du moniteur.

🚺 🕕 du menu

- 14:26 PM Thu. 07/10/2021 Cran Dintercom teléphone iumière csénario d'appel
- 1. Enregistrements photos/vidéo
- b) Pour accéder aux enregistrements avec photos/vidéos, touchez l'icône "lecture gra-

phique"

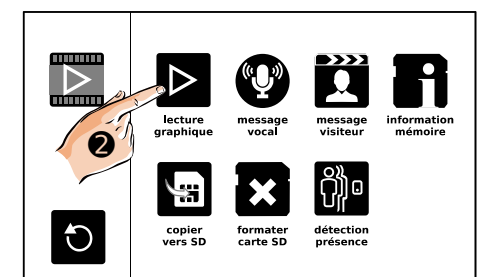

c) Le dernier enregistrement photos/vidéos est lu automatiquement.

- Vous pouvez passer d'une photo/vidéo à une autre par les flèches "<" et ">" ou toucher

l'icône  $\bigcup$  si vous souhaitez revenir au menu précédent.

- Si vous souhaitez effacer une photo/vidéo,

appuyez 2 fois sur l'icône 🔟 😝 .

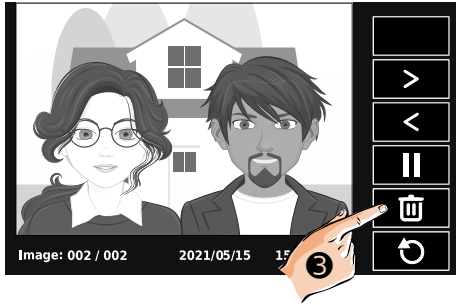

#### 2. Enregistrements audio

d) Pour accéder aux annonces audio qui seront entendues par les visiteurs, touchez l'icône

"message vocal" 😈

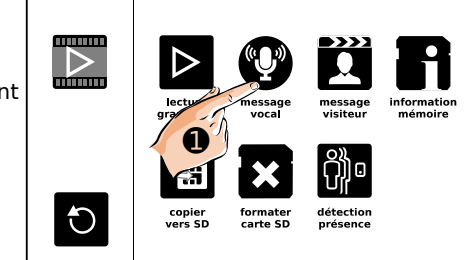

e) Touchez la ligne "**début message vocal**" pour entendre l'annonce faite au visiteur avant qu'il laisse un message.

- Touchez la ligne "**fin message vocal**" pour entendre l'annonce faite au visiteur après qu'il ait laissé un message, avant de raccrocher.

| Record s |          |
|----------|----------|
| Kecolu_3 |          |
| Record_e |          |
|          |          |
|          |          |
|          |          |
| ,        | (f)      |
|          | Record_e |

f) Pour accéder aux messages audio laissés par les visiteurs, touchez l'icône "**message vi**siteur"

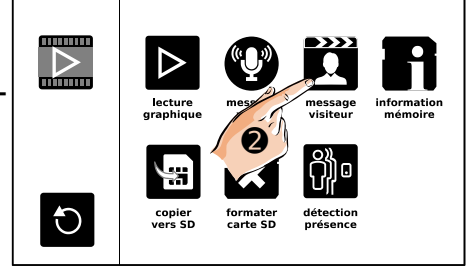

d) Touchez le message à sélectionner **0**.

e) Dans cet exemple, un message laissé à la platine a été touché, le symbole apparaît à gauche de la ligne :

- Vous pouvez le visualiser en touchant 2,

- Ou l'effacer en touchant **B**.

sinon, faites défiler de nouveau au besoin les

pages avec "<" et ">" et touchez l'icône si vous souhaitez revenir au menu précédent.

| $\checkmark$ | 4   | pour con  | firm | er.                      |
|--------------|-----|-----------|------|--------------------------|
| Тоц          | che | z l'icône | đ    | si yous souhaitez ne pas |

effacer et revenir au menu précédent.

lidation est demandée : touchez le symbole

05-11 12:32 [DS-1] 05-11 14:12 [DS-1] Ш B

01

message visiteur

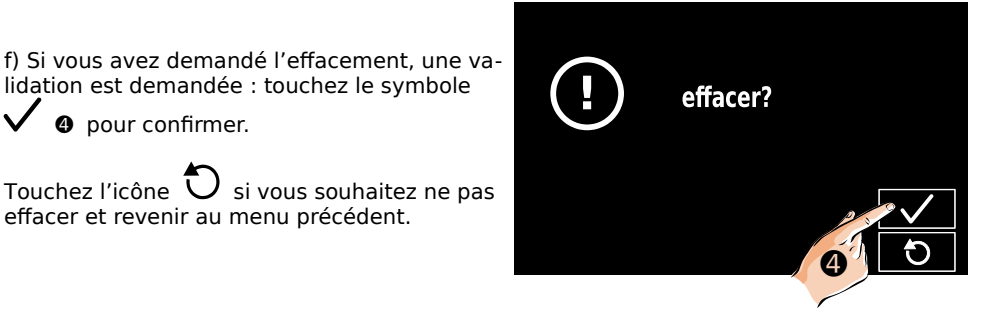

| message visiteur 01/01 |   |
|------------------------|---|
| 05-11 12:32 [DS-1]     |   |
| 05-11 14:12 [DS-1]     |   |
|                        | > |
|                        | < |
|                        | Ð |

3. Détection de présence

Pour afficher la liste des détections de présence, touchez l'icône "**détection présence**"

Vous pourrez alors notamment les consulter et les effacer si vous le souhaitez.

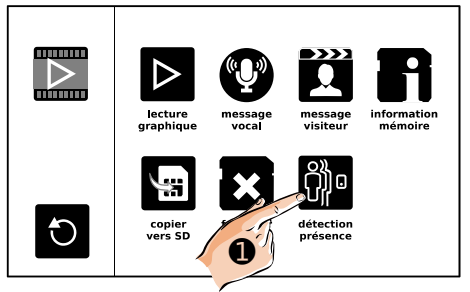

La détection de présence en option doit être câblée sur les platines de rue, paramétrée et activée pour chaque platine concernée

4. Information et gestion de la mémoire

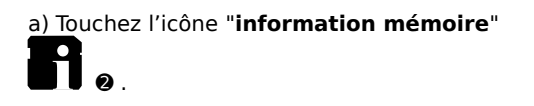

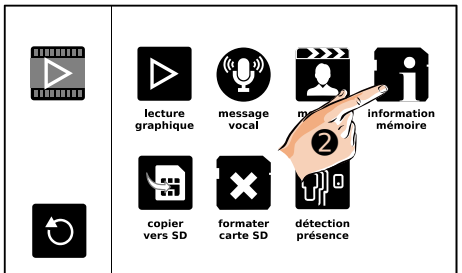

Les informations apparaissent à l'écran sur :

 - sur la carte MicroSD (en option, si une carte a été insérée) pour les clips vidéo,

- sur la mémoire interne du moniteur pour les photos.

- Touchez l'icône  ${f O}$  si vous souhaitez revenir au menu précédent.

| information mémori |      |     |
|--------------------|------|-----|
| carte SD           | 029G |     |
| capacité vidéo     | 1840 |     |
| utilisation vidéo  | 0148 |     |
| mémoire flash      |      |     |
| capacité image     | 0100 |     |
| usage image        | 0000 | - A |
|                    |      | -10 |

b) Touchez l'icône "**copier vers SD**"

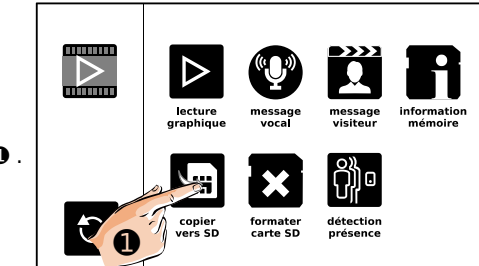

e) Si vous avez demandé la copie, une valida-

tion est demandée : touchez le symbole  $\checkmark~$  0 pour confirmer.

Touchez l'icône  $\mathfrak{O}$   $\mathfrak{s}$  si vous souhaitez ne pas copier et revenir au menu précédent.

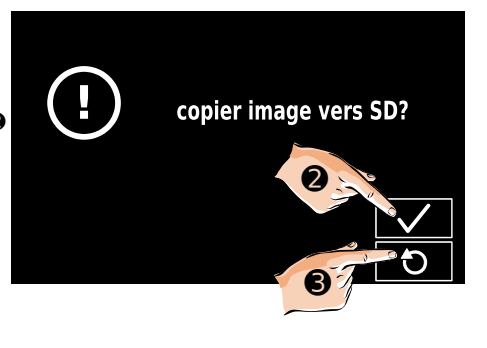

f) Touchez l'icône "**formater SD**" formater la carte MicroSD.

Une validation **"formatage et redémarrage SD**" vous sera demandée à l'écran suivant, vous devrez :

- toucher V pour confirmer le formatage,

- ou l'icône  $\overline{\bigcup}$  si vous ne souhaitez pas formater la carte MicroSD et revenir au menu précédent.

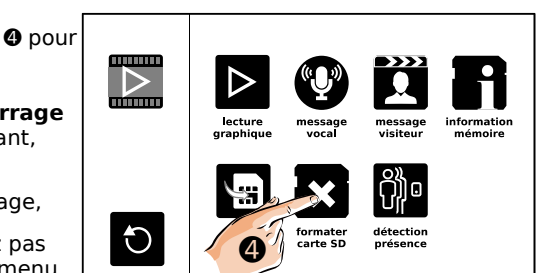

#### 18) "SETUP Installateur"

1. Paramétrage Maître/Esclave et allumage écran "Esclave"

a) Affichez l'écran d'accueil sur le moniteur.

Touchez le logo 2EASY en bas à

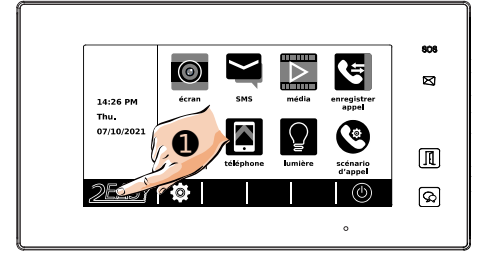

gauche de l'écran **①** .

e) L'affichage des versions installées dans le moniteur et la fonction de remise à zéro apparaissent.

Faîtes un APPUI MAINTENU DE 2 SECONDES

sur le symbole " 🗍 🛛 sur le cadre de l'écran pour afficher un menu caché.

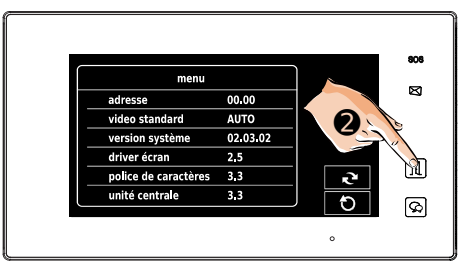

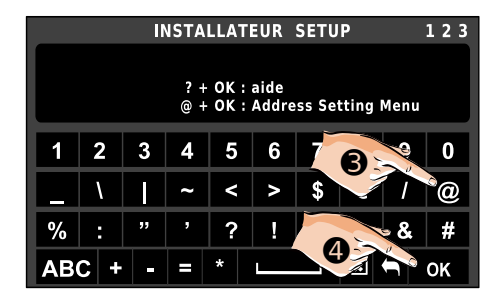

|        | adresses:       | 00.01              |      |
|--------|-----------------|--------------------|------|
|        | choix de la foi | nction             | •••  |
| 123456 | adressage       | manuel             |      |
|        | - réglage maîtr | e/esclave          |      |
|        | 27-5            | maître             | 3    |
| 6 0 0  | allumag         | e écran quand sonn | erie |

L'adresse actuelle du moniteur apparaît en haut de l'écran.

"choix de la fonction" :laissez par défaut l'adressage par dip switch ①, l'adressage manuel n'est à utiliser qu'en cas de dysfonctionnement de l'adressage par dip switch ou de configurations spécifiques après entretien avec le service SAV.

"réglage maître/esclave" : vous pouvez modifier le réglage maître esclave par les flèches gauche ❷ et droite ❸ , le réglage retenu sera le dernier choisi qui apparaît à l'écran.

"allumage écran quand sonnerie" : vous pouvez choisir de ne pas allumer l'écran lorsque le moniteur est paramétré en "esclave" et qu'un visiteur sonne. Cette fonction n'est pas possible lorsque le moniteur est paramétré en "maître". Quand l'allumage est sélectionné, un "-" @ apparaît dans le carré.

Dans une installation avec plusieurs moniteurs esclaves et/ou plusieurs platines, ne pas allumer les moniteurs esclaves lorsqu'un visiteur sonne peut être préférable pour limiter les appels de courant à l'alimentation commune.

Quand le paramétrage est terminé, il suffit simplement de toucher l'icône  $\mathcal{O}$  of pour enregistrer les réglages et revenir à l'écran précédent.

#### 2. Autres paramétrages

a) Affichez l'écran d'accueil sur le moniteur.

Touchez le logo 2EASY en bas à

gauche de l'écran 0.

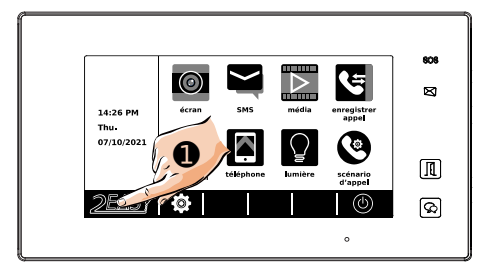

b) L'affichage des versions installées dans le moniteur et la fonction de remise à zéro apparaissent.

Faîtes un APPUI MAINTENU DE 2 SECONDES

sur le symbole " 🗍 🛛 sur le cadre de l'écran pour afficher un menu caché.

| menu                 |          |       | _  |
|----------------------|----------|-------|----|
| adresse              | 00.00    |       | 8  |
| video standard       | AUTO     | D 0 1 | 6  |
| version système      | 02.03.02 |       | 1  |
| driver écran         | 2.5      |       | 13 |
| police de caractères | 3,3      | 2     | n  |
| unité centrale       | 3,3      |       | 6  |
|                      |          |       | 8  |

c) L'écran "SETUP Installateur" apparaît.

Saisissez un le code de la fonction que vous souhaitez et validez en touchant **"OK**".

Les codes sont listés sur la page suivante.

|                      |    | 11 | ISTA | LLATI | EUR   | SETU  | P     |      | 123 |
|----------------------|----|----|------|-------|-------|-------|-------|------|-----|
| ? + OK : aide        |    |    |      |       |       |       |       |      |     |
|                      |    |    | @+   | UK :  | Addre | 55 Se | tting | menu |     |
| 1                    | 2  | 3  | 4    | 5     | 6     | 7     | 8     | 9    | 0   |
|                      | ١. |    | ~    | <     | >     | \$    | €     | 1    | @   |
| %                    | :  | ,, | ,    | ?     | !     | I     | ]     | &    | #   |
| АВС + - = * 📖 🗷 🖨 ок |    |    |      |       |       |       |       |      |     |

| Codes       | Fonctions                                                         |  |  |  |  |
|-------------|-------------------------------------------------------------------|--|--|--|--|
| 2412        | Remise à zéro des réglages                                        |  |  |  |  |
| 2499        | Formater la mémoire                                               |  |  |  |  |
| 2810        | Mise à jour du firmware                                           |  |  |  |  |
| 2811        | Mise à jour de l'interface                                        |  |  |  |  |
| 2812        | Mise à jour des réglages utilisateur                              |  |  |  |  |
| 2813        | Formater Carte MicroSD                                            |  |  |  |  |
| 2910        | Diffusion Liste de nom                                            |  |  |  |  |
| 8004 / 8005 | Passer le moniteur en mode gardien Disponible / Non disponible    |  |  |  |  |
| 8008 / 8009 | Format de la date "MM/JJ/AAAA" / "JJ/MM/AAAA"                     |  |  |  |  |
| 8010 / 8011 | Mode de déverrouillage NO / NF                                    |  |  |  |  |
| 8012 / 8013 | Format de l'heure 12H / 24H                                       |  |  |  |  |
| 8016 / 8017 | Mode Groupe Disponible/Non disponible                             |  |  |  |  |
| 8018 à 8020 | Standards de la vidéo de l'écran Auto / PAL / NTSC                |  |  |  |  |
| 8040 à 8050 | Réglages des couleurs de LED pendant l'appel                      |  |  |  |  |
| 8051 à 8055 | Réglages des couleurs de LED pendant le stand-by                  |  |  |  |  |
| 8300 / 8301 | Enregistrement Auto ON / OFF                                      |  |  |  |  |
| 8302 / 8303 | Enregistrement Manuel ON / OFF                                    |  |  |  |  |
| 8401 à 8499 | Temps de déverrouillage de 1 à 99 secondes                        |  |  |  |  |
| 9006 / 9007 | Alerte de déverrouillage ON / OFF                                 |  |  |  |  |
| 9008 / 9010 | Réglage de la source Auto / Défaut / Personnalisée                |  |  |  |  |
| 9011 / 9012 | Premier code de la liste de noms "00" / "01"                      |  |  |  |  |
| 9017 à 9019 | Réglage de la sensibilité des touches sensitives -1 / Normal / +1 |  |  |  |  |
| 9020 / 9021 | Boucle magnétique ON / OFF                                        |  |  |  |  |
| 9030 à 9039 | Contrôle de la caméra grand angle                                 |  |  |  |  |

#### 19) Caractéristiques

Alimentation : par le BUS 2EasyCâblage BUS : 2 fils non polarisésConsommation : en veille : 0.29W; en fonctionnement : 7WTaille de l'écran : Couleur TFT tactile de 7 poucesRésolution : 800 x 480 pixelsSignal vidéo : 1Vp-p, 75 $\Omega$ , CCIR standardMontage : saillie (support de table possible en option)Câblage : 2 fils non polarisésDimensions : H132 × L226 × P18mm

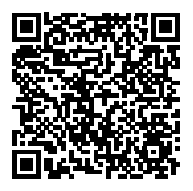

Scannez pour obtenir nos notices techniques

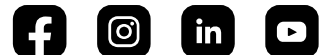

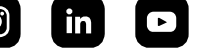

GATES Impasse raymond dutto Chemin de la haute bedoule 13240 Septèmes-les-Vallons Tél : 04 91 17 75 08 Fax: 04 84 25 22 39 contact@gates-france.fr www.gates-france.fr

GATES FRANCE